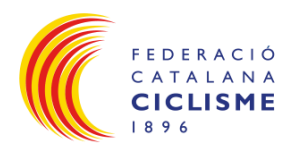

## MÈTODE ACTIVAR I UTILITZAR EL BICIXIP

| Índ       | ex         |   |  |
|-----------|------------|---|--|
| 1.        | ACTIVACIÓ: | 2 |  |
| HISTÒRIC: |            |   |  |

| Il·lustració 1: Portal per descarregar el software d'activació del bicixip | 2 |
|----------------------------------------------------------------------------|---|
| Il·lustració 2: Enllaç de descàrrega del software d'activació de bicixip   | 3 |
| Il·lustració 3: Software d'activació de bicixip                            | 4 |
| Il·lustració 4: Informació del bicixip un cop activat                      | 4 |
|                                                                            |   |
| Taula 1: Històric de versions document                                     | 5 |

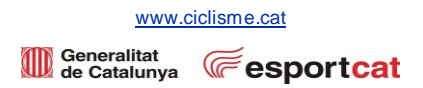

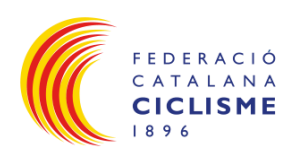

## 1. ACTIVACIÓ:

- La teva sol·licitud de dorsal / placa i xip de control ha estat realitzada correctament i per tal d'activar i utilitzar el bicixip s'ha de seguir els següents passos:
  - o Clicar l'enllaç <u>https://help.mylaps.com/s/download-software?language=en\_US</u>

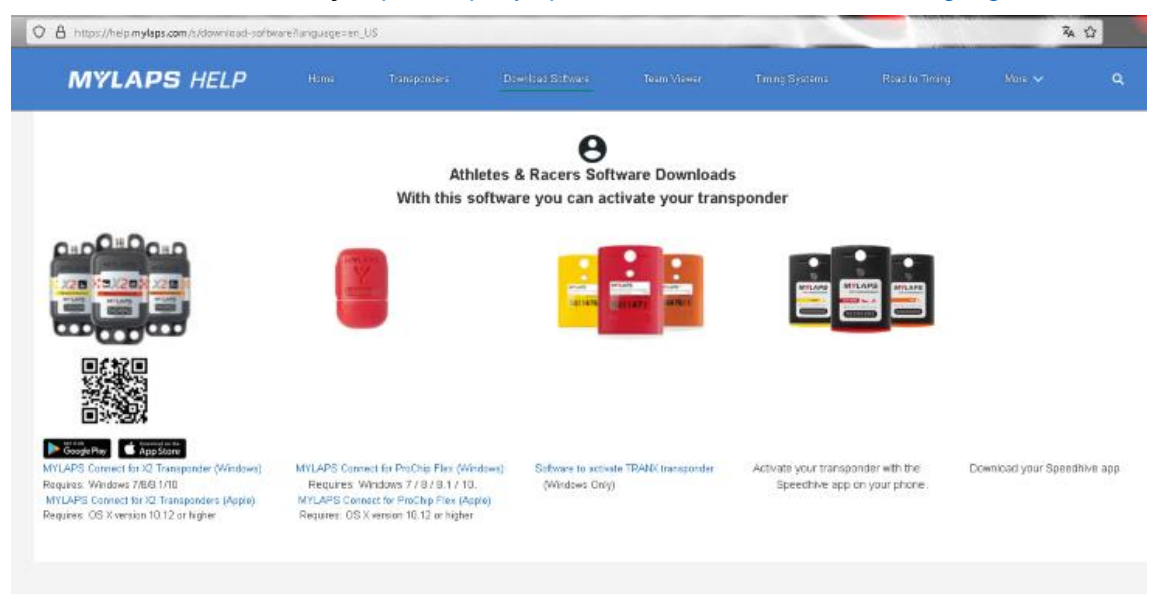

Il·lustració 1: Portal per descarregar el software d'activació del bicixip

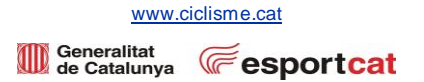

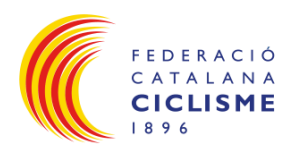

 Descarregar el software d'activació segons el teu <u>sistema operatiu</u>: WINDOWS (1): <u>https://api-gateway.mylaps.com/version/redirect/mylapsConnect/windows?\_gl=1\*1ceyu6a\*\_ga\*MzUxMTk2MTguMTcwMzg3NzI2NA..\* ga\_N12D09Y4Q6\*MTcwMzg3NzI2My 4xLjEuMTcwMzg3NzY1Ni41MC4wLjA.
 MAC (2): <u>https://api-gateway.mylaps.com/version/redirect/mylapsConnect/mac?\_gl=1\*1ceyu6a\*\_ga\*MzUxMTk2MTguMTcwMzg3NzI2NA..\* ga\_N12D09Y4Q6\*MTcwMzg3NzI2My4xL iEuMTcwMzg3NzY1Ni41MC4wLjA.
</u></u>

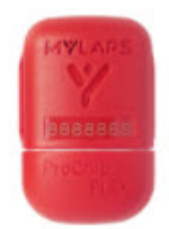

MYLAPS Connect for ProChip Flex (Windows) 1 Requires: Windows 7 / 8 / 8.1 / 10. MYLAPS Connect for ProChip Flex (Apple) 2 Requires: OS X version 10.12 or higher

Il·lustració 2: Enllaç de descàrrega del software d'activació de bicixip

o Seguir les instruccions d'instal·lació del software d'activació de bicixip.

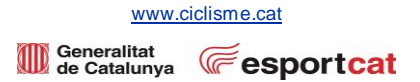

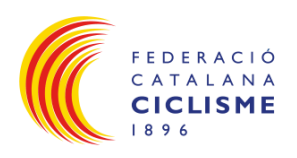

- Θ Individuals Organisations Connect a ProChip Flex or a X2 Rackey with X2 Transponder to your computer Continue 3 Oľ
- Obrir el software, connectar el Xip al port USB de l'ordinador i clicar Continue (3): 0

Il·lustració 3: Software d'activació de bicixip

Apareixerà: 0

| Y MYLAPS Connect 5.0.0 (build 2a56b5bd) |                               |  |  |  |  |  |  |  |
|-----------------------------------------|-------------------------------|--|--|--|--|--|--|--|
| MYLAPS CONNECT                          |                               |  |  |  |  |  |  |  |
|                                         |                               |  |  |  |  |  |  |  |
| MYLAPS                                  | RT-50960 4                    |  |  |  |  |  |  |  |
|                                         | Firmware: v6                  |  |  |  |  |  |  |  |
| 4 RT-50960                              | Subscription 479 days valid 5 |  |  |  |  |  |  |  |
| MYLAPS                                  | <b>1</b> 00% <u>6</u>         |  |  |  |  |  |  |  |

Il·lustració 4: Informació del bicixip un cop activat

- El número del Xip (4).
- La durada d'Activació de Xip (5).
- El percentatge de càrrega del Xip (6): .
  - ✓ La Bateria NO es carrega.
  - ✓ Si està per sota de 100% podria no detectar-se el Xip al Pas per línia de meta.
  - Per qualsevol incidència contactar amb bicixip@ciclisme.cat.  $\checkmark$

mètode\_2025\_v19.11.24

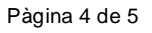

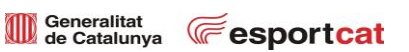

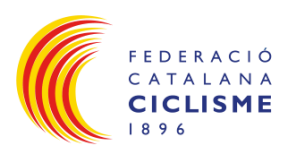

## HISTÒRIC:

| Versió Document | Data       | Autor                 | Comentaris                                                           |
|-----------------|------------|-----------------------|----------------------------------------------------------------------|
| V0              | 15/12/2023 | C. Jané               | Creació Document                                                     |
| V1              | 29/12/2023 | S. Germain            | Adaptació al nou format                                              |
| V19.11.24       | 19/11/2024 | C. Jané<br>S. Germain | Revisió del document<br>Adaptació del nou format de peu de<br>pàgina |

Taula 1: Històric de versions document

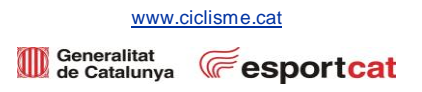